## Déballer et tondre

Guide d'installation

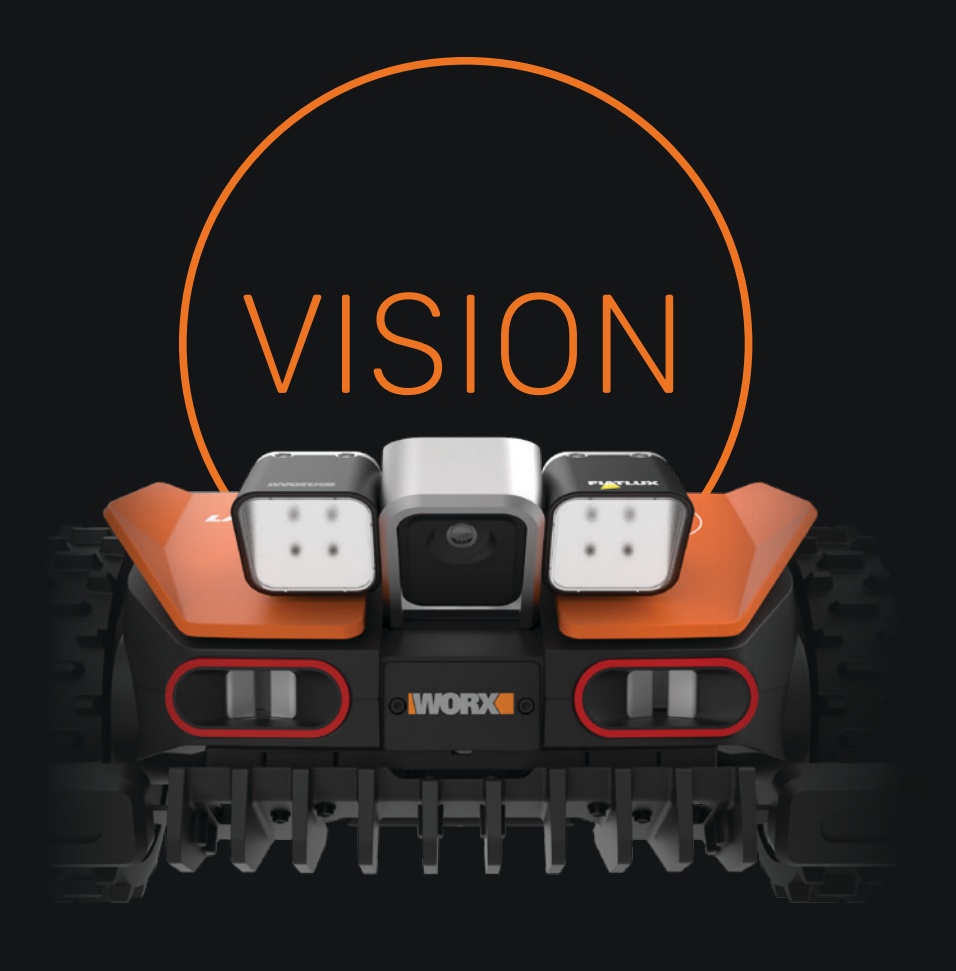

### Assemblez la station de recharge

Assemblez toutes les pièces de la base de chargement, comme illustré cidessous. Recherchez la base de la station de recharge au bas de la boîte du produit.

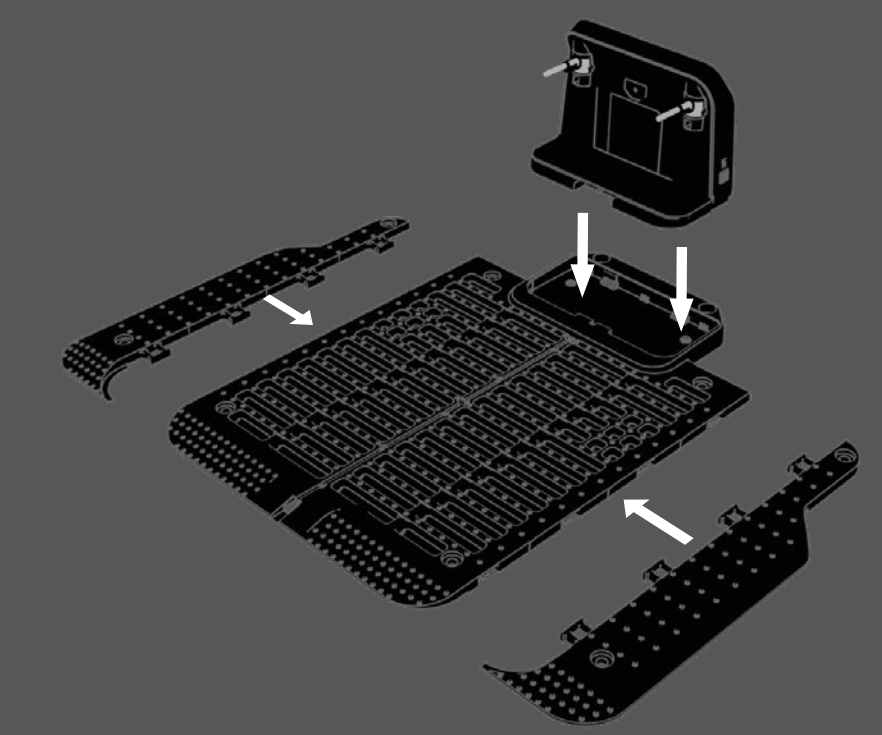

### Besoin d'informations complémentaires ?

Numérisez le code QR ci-dessous pour regarder une vidéo sur la configuration de Vision.

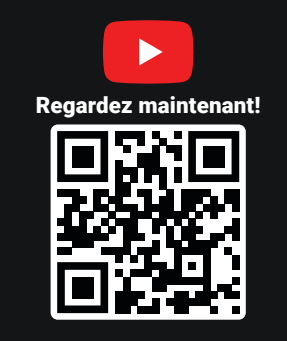

Besoin de bandes magnétiques supplémentaires ou d'étiquettes RFID ? Achetez maintenant sur worx.com

#### Dépannage

Téléphone : 888-854-VISN (888-854-8476) Courriel : worx.landroid@positecgroup.com

### 5 Insérez la batterie et commencez à charger

Insérez la batterie dans le compartiment à batterie situé sur le dessus de la tondeuse. Placez Vision sur la station de recharge et appuyez sur les bornes de recharge, comme illustré ci-dessous. Pour commencer la charge, appuyez sur le bouton On situé à droite du bouton central de la tondeuse.

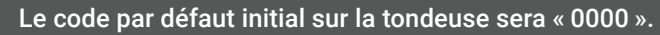

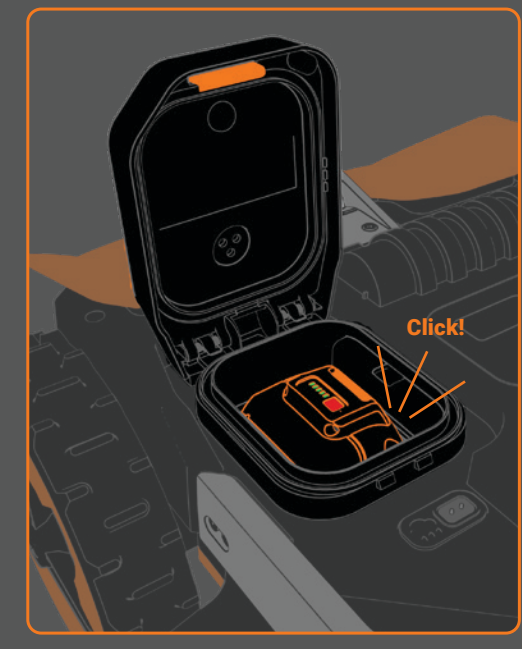

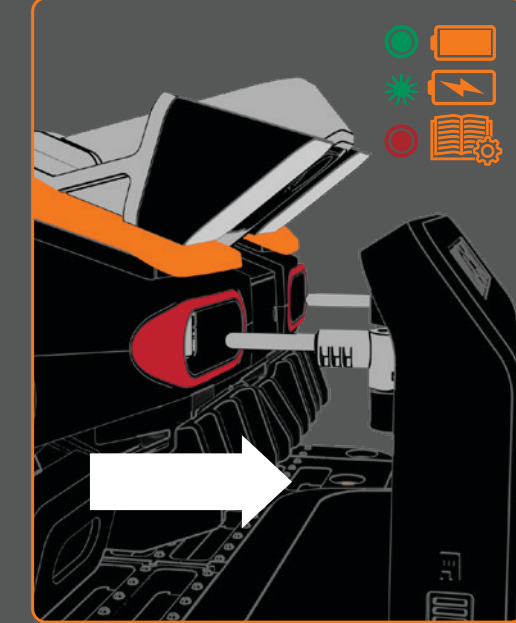

### Placez la station de recharge

Choisissez une zone plate et nivelée pour placer la borne de recharge. La station de recharge est correctement mise à niveau si vous pouvez facilement pousser Vision sur les bornes de recharge sans le soulever ni l'ajuster.

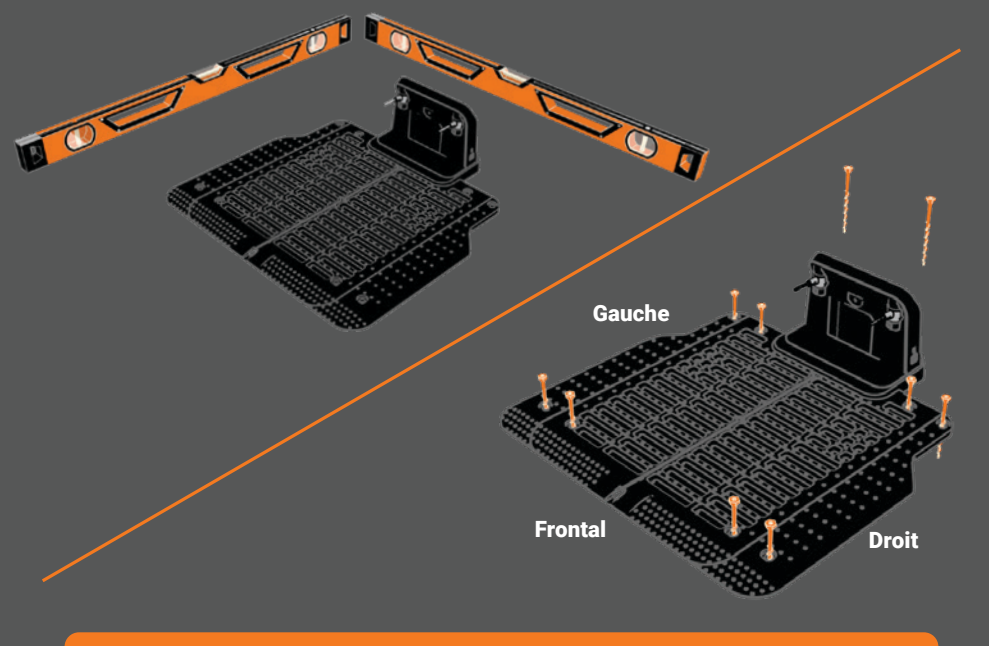

\*IMPORTANT\* Des améliorations sont apportées à Vision grâce à des mises à jour en direct. Veuillez vous assurer que Vision est situé dans une zone de forte couverture Wi-Fi.

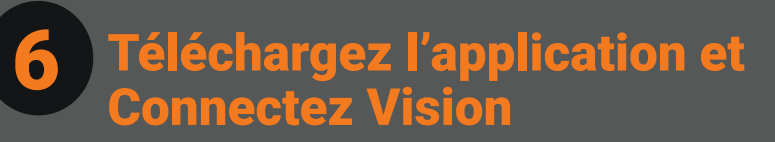

Téléchargez l'application gratuite Worx Landroid pour votre appareil mobile et créez un compte.

#### Application « Worx Landroid »

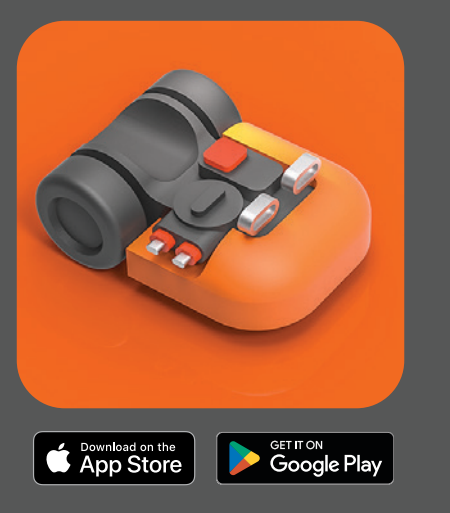

Google Play et le logo Google Play sont des marques commerciales de Google LLC. Le logo Apple® et Apple Store® sont des marques déposées d'Apple Inc.

# **B** Positionnez et branchez la station de recharge

Positionnez la station de charge de manière à ce que Vision puisse y entrer dans le sens inverse des aiguilles d'une montre.

Le côté droit de la station doit être proche du bord de la pelouse.

Branchez la station de recharge sur une prise de 120 V. L'alimentation électrique résistante aux intempéries peut être montée avec des vis de montage ou placée sur une surface au sol.

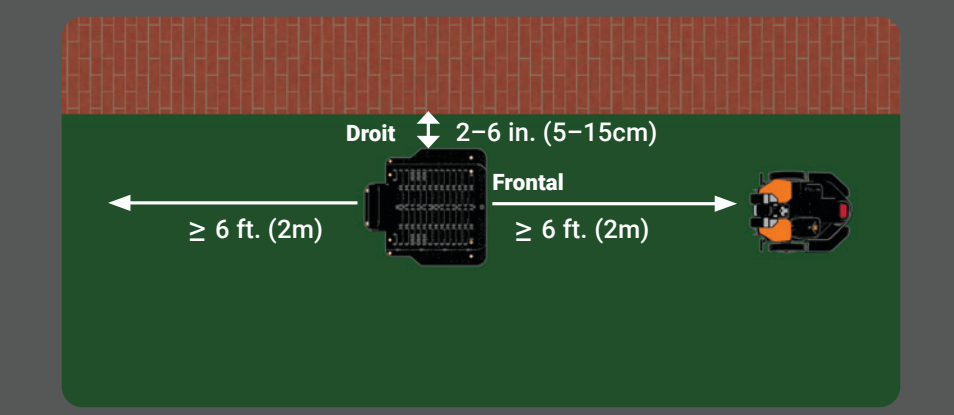

\*IMPORTANT\* La configuration de Vision ne peut être terminée que si la station de charge est correctement installée. Assurez-vous que Vision revient correctement à la base après sa première exécution (voir étape 8). S'il rencontre des problèmes, effectuez les ajustements jusqu'à ce qu'il revienne avec succès.

### **Connectez-vous au Wi-Fi et terminez la configuration**

Suivez les instructions de l'application pour coupler Vision avec votre téléphone. Choisissez « Wi-Fi » lorsqu'on vous demande comment vous souhaitez vous connecter. Sélectionnez votre <u>réseau Wi-Fi et entrez le mot de passe</u>.

| 배비 후 9:41 AM | _              | ≵ 100%, □ |
|--------------|----------------|-----------|
| <            | Add Landroid   |           |
| How do y     | you want to co | onnect?   |
| Wi-Fi        |                | >         |
|              |                |           |

\*IMPORTANT\* Des améliorations sont apportées à Vision grâce à des mises à jour en direct. Veuillez vous assurer que Vision est situé dans une zone de forte couverture Wi-Fi.

### Assemblez l'ensemble de lampes frontales

Fixez les phares à Vision avec les vis fournies, comme illustrés ci-dessous. Vous devrez retirer les capuchons de protection en plastique sur la connexion de l'éclairage et sur la connexion de la tondeuse pour réussir la connexion. La lumière est incluse avec les modèles WR220, WR230 et WR235.

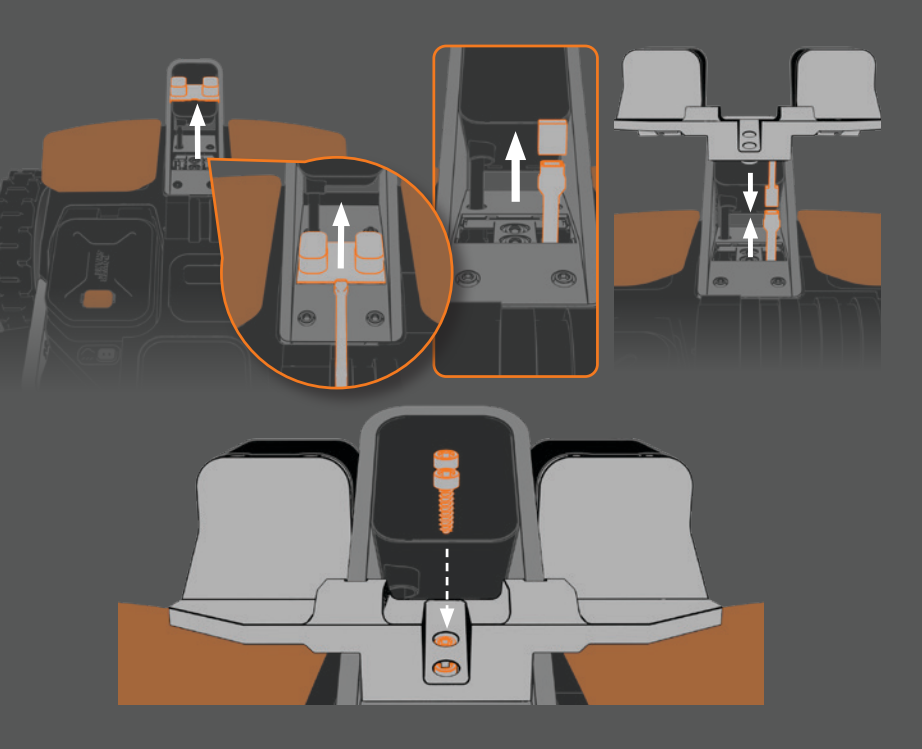

### Commencez à tondre

Une fois allumé, le code NIP initial est « 0000 » (quatre zéros). Une fois connecté, appuyez sur le bouton « Démarrer »1 sur le panneau de commande de Vision, puis appuyer sur la molette de commande2 pour commencer la tonte.

Attendez que Vision quitte la station de recharge. Lorsque l'écran LCD indique « Est-ce la zone de tonte identifiée ? » sélectionnez « Oui » en appuyant sur la molette du panneau de commande. Ensuite, Vision commencera à tondre.

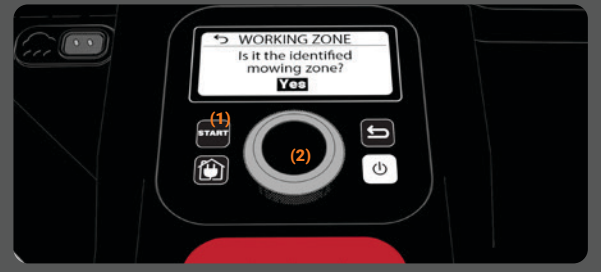

#### **Toutes nos félicitations!**

Vous venez de terminer avec succès votre premier déballage mono-zone et tondre. Préparez-vous à vous asseoir, à vous détendre et à profiter d'un entretien plus facile de la pelouse!

Voir au verso pour les instructions sur la configuration de zones multiples ou de zones restreintes.

\*IMPORTANT\* Si Vision ne se reconnecte pas correctement après la tonte, repositionnez la station de charge (voir étape 3) et réessayez jusqu'à ce que la reconnexion soit réussie.

## **Pour les terrasses plus complexes**

Maintenant que vous avez terminé le déballage, la configuration et que vous êtes prêt à tondre pour une zone, suivez ces instructions simples pour personnaliser Vision afin d'obtenir une disposition de pelouse plus complexe.

Bande magnétique Vous devrez peut-être installer la bande magnétique incluse pour empêcher Vision de traverser les zones herbeuses reliées à la zone de tonte, telles que les dénivelés abrupts, les pelouses voisines et les fossés.

#### Pour installer:

- Placez la bande magnétique autour de la bordure avec au moins 13 pouces d'espace libre.
- Pour créer une limite entre deux pelouses connectées, veuillez poser la bande magnétique à l'endroit souhaité entre les pelouses.
- Fixez la bande au sol à l'aide des piquets inclus.
- Vous pouvez également créer une boucle fermée autour de la zone interdite à la tonte, par exemple autour d'une fosse.
- Une fois en place, Vision reconnaîtra automatiquement sa nouvelle barrière.

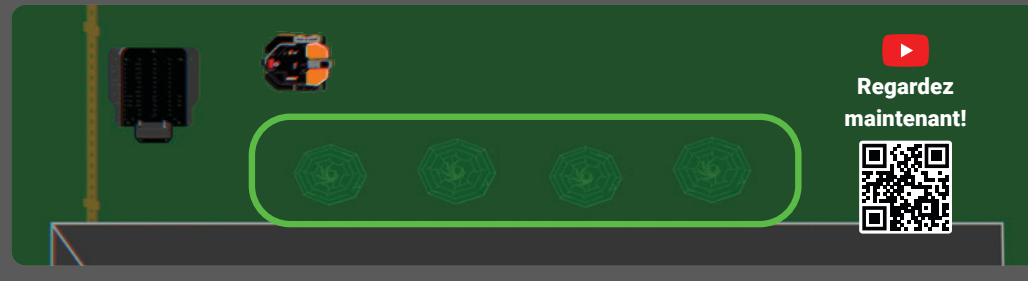

### Étiquettes RFID (configuration multizone)

Si votre cour dispose de zones de pelouse séparées, utilisez les étiquettes RFID incluses pour établir une tonte multizone pour Vision.

Pour installer:

- Placez une étiquette des deux côtés du séparateur entre les sections distinctes de la pelouse, comme un sentier ou une allée.
- Assurez-vous que la zone non herbeuse ne présente aucun obstacle et n'est pas surélevée de plus de 3 cm au-dessus de la pelouse.
- Le centre de l'étiquette RFID doit être situé à 50-60 cm/20-24 po. du bord de l'allée, de l'allée ou du chemin.
- Utilisez la clé hexagonale pour enfoncer les clous fournis à travers l'étiquette et dans le sol.
- Une fois les étiquettes RFID installées, suivez les instructions sur l'application sous My-Landroid > Multi-Zone pour configurer la tonte multi-zone.

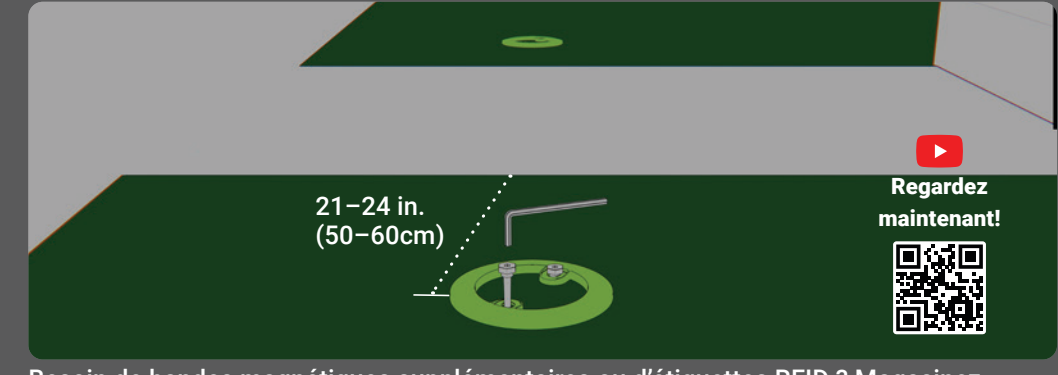

Besoin de bandes magnétiques supplémentaires ou d'étiquettes RFID ? Magasinez maintenant sur worx.com

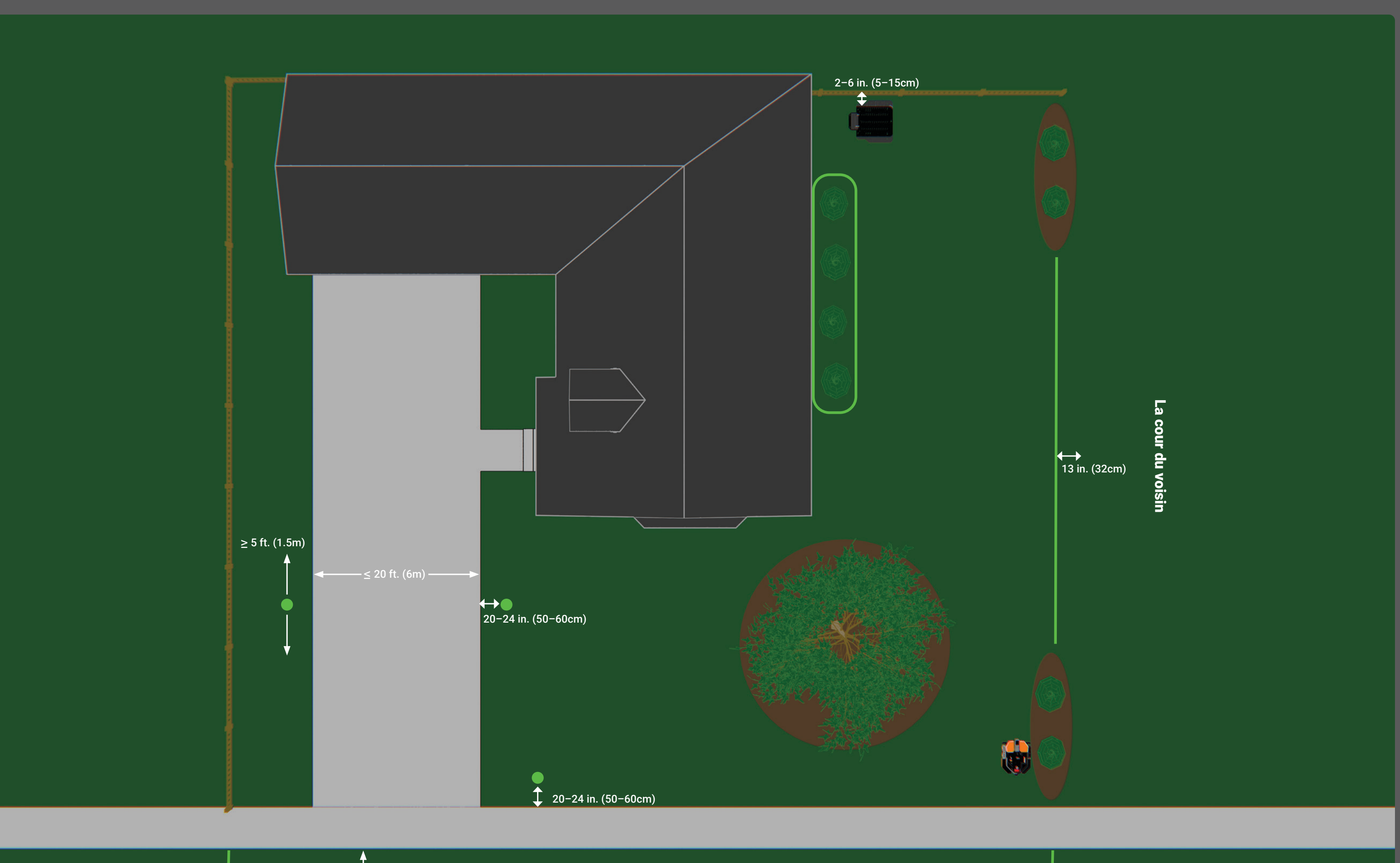

\*Toutes les unités n'incluent pas la lampe frontale VISION.

> 6.5 ft. (2m)

### Dans La Boîte

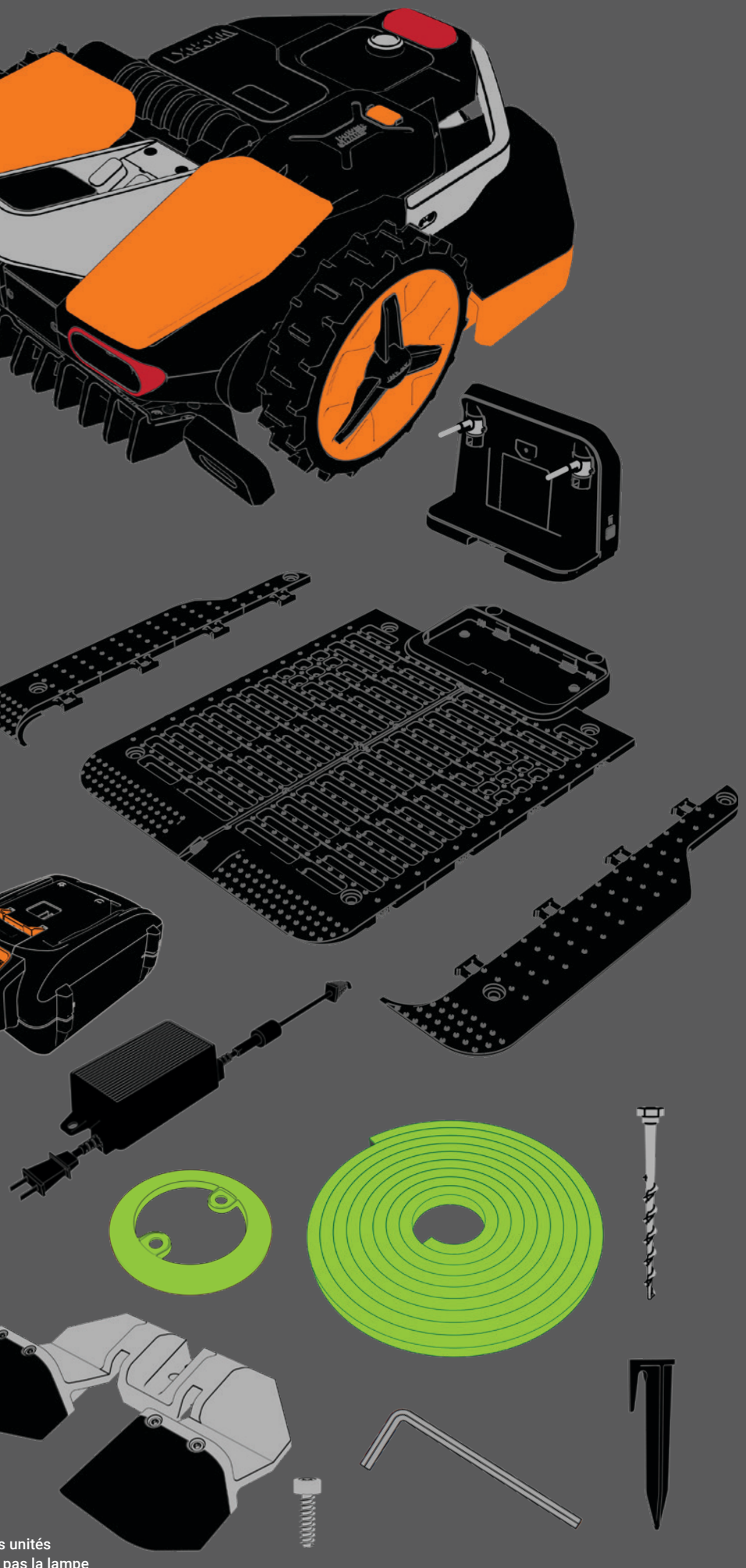